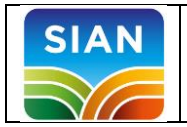

L'iscrizione ai servizi online del portale SIAN consente di ottenere le credenziali peraccedere ai servizi informatici del sistema di qualità nazionale di produzione integrata (SQNPI)e svolgere i procedimenti amministrativi di compilazione della domanda di adesione al SQNPI.

Possono richiedere l'ISCRIZIONE al servizio di compilazione della domanda di adesione al SQNPIle imprese individuali o i soggetti giuridici (Rappresentante legale) in possesso di una propria identità digitale: SPID (Sistema Pubblico di Identità Digitale), CNS (Carta Nazionale dei Servizi)o CIE (Carta d'Identità Elettronica).

### ATTENZIONE

Per operare come Organismo Associativo deve essere richiesta l'iscrizione come utente istituzionale (e non come utente qualificato), per i dettagli si faccia riferimento all'apposita guida (Guida per iscriversi come utente istituzionale SQNPI)

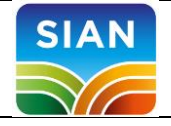

# PROCEDURA ISCRIZIONE UTENTI QUALIFICATI

L'iscrizione ai servizi come utente qualificato deve essere effettuata dal portale SIAN (https://www.sian.it) selezionando nella homepage la voce posta in alto a destra "ENTRA IN MY SIAN"

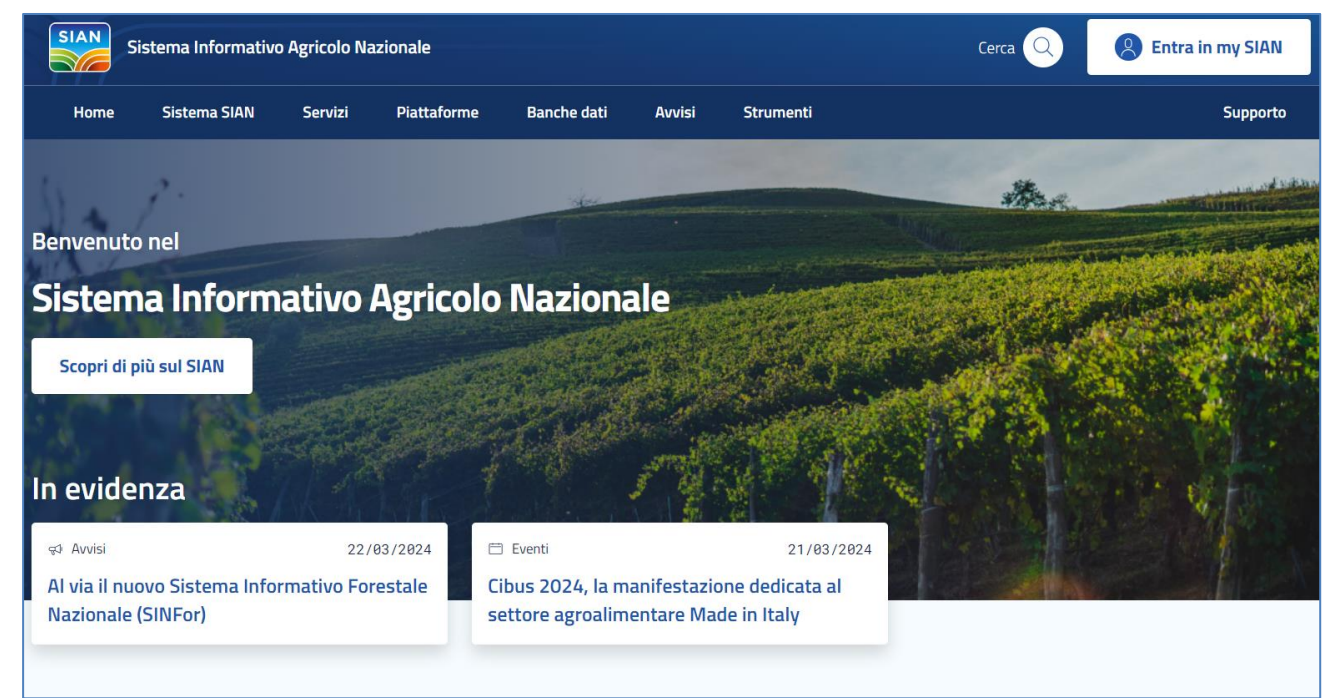

Cliccando sul pulsante ENTRA IN MY SIAN viene proposta la maschera in cui selezionare il tipo di identità digitale scelta per l'accesso (SPID, CIE o CNS).

| SIAN Sistema Informativo Agricolo Naziona | ale                                                              |                                                                       | <u>ita</u>   <u>eng</u>                  | Supporto       | Torna alla home |  |  |  |  |
|-------------------------------------------|------------------------------------------------------------------|-----------------------------------------------------------------------|------------------------------------------|----------------|-----------------|--|--|--|--|
| Benvenuto nel                             | Accedi all'area                                                  | privata di SIA                                                        | N                                        |                |                 |  |  |  |  |
| Sistema<br>Informativo                    | SPID CIE                                                         |                                                                       | CNS                                      | Credenziali    |                 |  |  |  |  |
| Agricolo                                  | Le credenziali SPID di secono<br>qualificati per la consultazion | <b>lo livello</b> permettono l'acces<br>e/gestione dei servizi associ | sso ai servizi del SIAN da part<br>iati. | e degli utenti |                 |  |  |  |  |
|                                           |                                                                  |                                                                       |                                          |                |                 |  |  |  |  |
| AS                                        | sped AgID Agenzia per<br>Italia Digitale                         |                                                                       |                                          |                |                 |  |  |  |  |
|                                           | NON HAI SPID?<br>Maggiori info                                   |                                                                       |                                          |                |                 |  |  |  |  |

Si segue quindi il processo di autenticazione guidato (nell'esempio l'accesso con SPID che richiede la scelta del provider di servizi) fino al completo riconoscimento da parte del sistema.

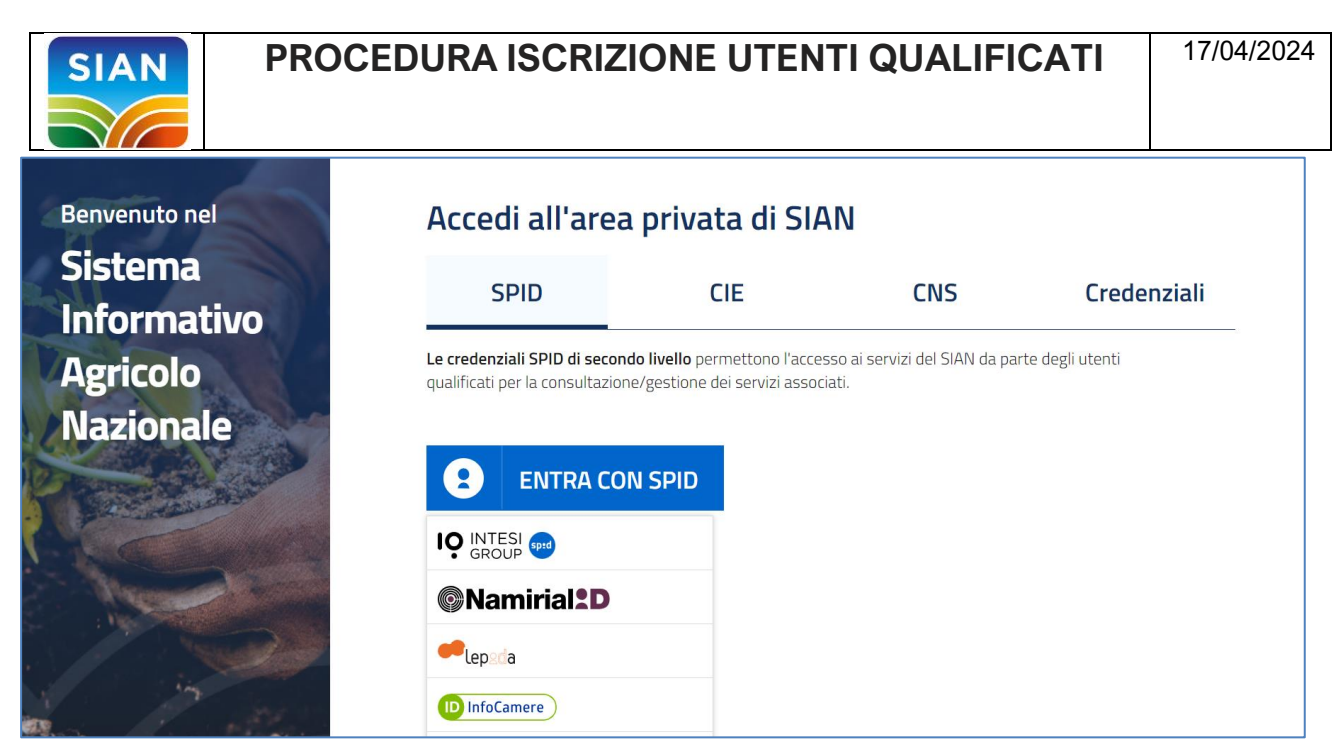

Al termine della fase di autenticazione si accede alla pagina di accoglienza dell'area riservata.

| Sistema Informativo Agricolo Nazionale                                         | Cerca 🔍 🔗 ROMEO VANZINI                 |
|--------------------------------------------------------------------------------|-----------------------------------------|
| Home Sistema SIAN Servizi Piattaforme Banche dati Avvisi Strumenti             | Supporto Visualizza il portale classico |
| Ti diamo il benvenuto <i>ROMEO VANZINI</i><br>Ultimo accesso: 17/04/2024 11:03 | ⊠ Romeo.Vanzini@sin.it<br>© 3351240349  |
| F Scrivania ⊠ Notifiche & Profilo  Cerca tra i tuoi servizi                    |                                         |
| Q Testo da cercare                                                             |                                         |

A questo punto si seleziona l'opzione di menu SERVIZI (barra superiore)

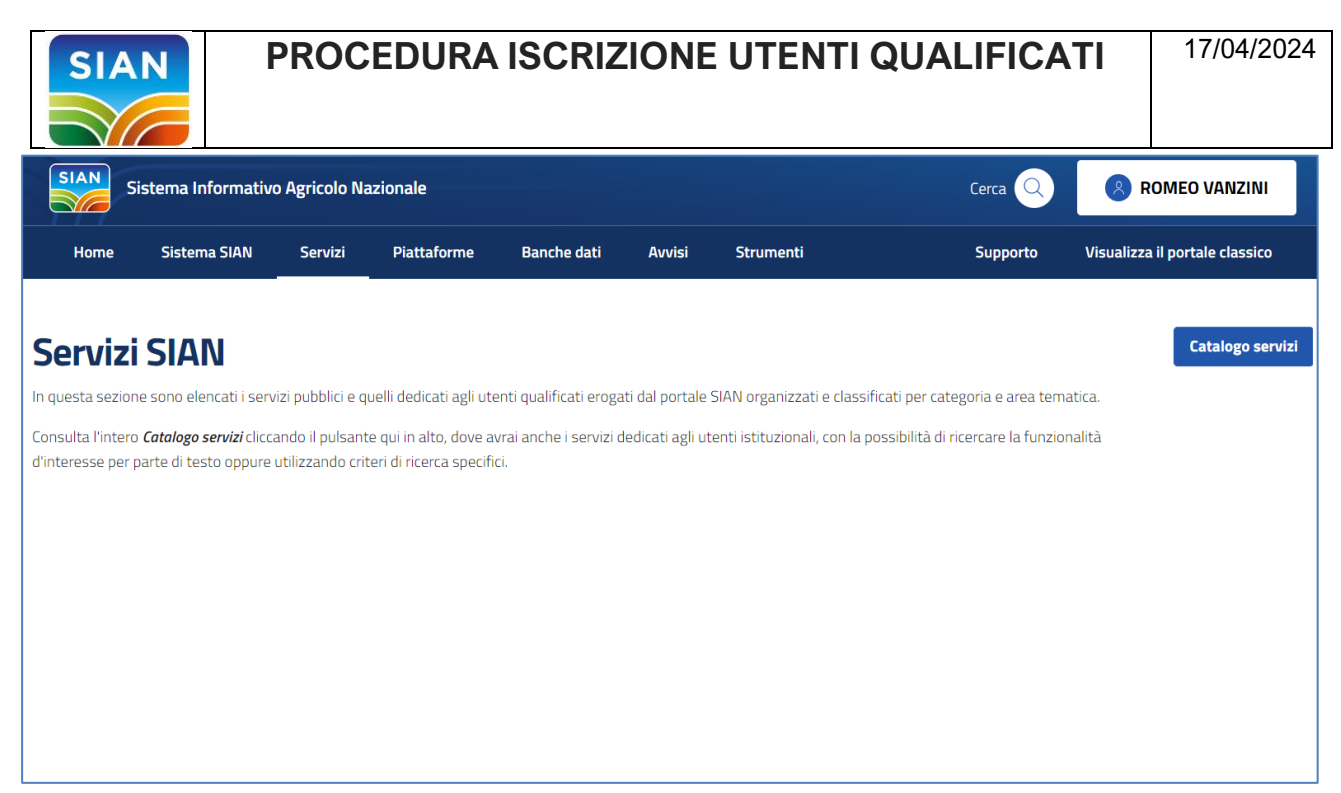

Proseguendo si seleziona il pulsante CATALOGO SERVIZI posto nella parte destra della maschera

| Sistema Informativo Agricolo Nazionale |                 |         |                                                                                                    |                                                 |                                 |                                              | Cerca 🔾                                  | Romeo Vanzini                           |                                                                              |
|----------------------------------------|-----------------|---------|----------------------------------------------------------------------------------------------------|-------------------------------------------------|---------------------------------|----------------------------------------------|------------------------------------------|-----------------------------------------|------------------------------------------------------------------------------|
| Home                                   | Sistema SIAN    | Servizi | Piattaforme                                                                                                    | Banche dati                                     | Avvisi                          | Strumenti                                    |                                          | Supporto                                | Visualizza il portale classico                                               |
| Servizi / Cata                         | logo servizi    |         |                                                                                                    |                                                 |                                 |                                              |                                          |                                         |                                                                              |
| Q Testo                                | da cercare      |         |                                                                                                    |                                                 |                                 | Cerca                                        | Settore V                                | Ente                                    | ✓ Stato Servizi ✓                                                            |
|                                        | nonihili        |         | Catalogo                                                                                                    | orvizi, Sa                                      | nni                             |                                              | Ordina per 🗸                             | ן                                       | Informazioni culla funzionalità                                              |
| Servizi Dis                            | sponibili       |         | Catalogos                                                                                                    | ervizi: <i>Sqi</i>                              | Πpi                             |                                              |                                          | J                                       | momazioni suna funzionanta                                                   |
| V                                      | isualizza tutto |         | In questa sezione pu<br>della pagina. Oppure                                                                                                    | oi ricercare il serviz<br>puoi ricercare il tuo | io di tuo inte<br>servizio spec | resse scegliendo un<br>ificando parte del no | a categoria e un'ar<br>ome nella sezione | ea tematica tra o<br>di ricerca posta r | quelle elencate nella parte sinistra<br>nella parte superiore della pagina e |
| Aiuti ai frant                         | oi              | ~       | cliccare poi sul pulsante CERCA. In aggiunta per aiutarti a trovare più facilmente il tuo servizio hai la possibilità di selezionare l'ambito di<br>interesse (SETTORE), l'Amministrazione che eroga il servizio (ENTE) oppure il soggetto destinatario del servizio (UTENTE). |                                                 |                                 |                                              |                                          |                                         |                                                                              |
| Aiuti naziona                          | ali             | ~       |                                                                                                    |                                                 |                                 |                                              |                                          |                                         |                                                                              |
| Banche dati                            | e consultazione | ~       | Sqnpi Monitoraggio Don                                                                                                    | nande E Controlli                               | Ē                               | Sqnpi                                        | ontrolli                                 | Sqn                                     | <sup>pi</sup><br>razione Lotti Certificati                                   |
| Biologico                              |                 | ~       | Utenti Is MOI                                                                                                    | NITORAGGIO DOMA                                 |                                 | Registrazione Esito C                        | Utenti                                   | Utenti                                  | Qualificati Utenti Istituzionali                                             |
| Fascicolo azi                          | endale          | ~       | <u>Attiva servizio</u>                                                                                                    |                                                 | A                               | <u>ttiva servizio</u>                        |                                          | Attiva                                  | servizio                                                                     |

Si scorre l'elenco di sinistra fino alla voce della macrocategoria SISTEMA DI QUALITA' NAZIONALE DI PRODUZIONE INTEGRATA e quindi si seleziona l'opzione SQNPI

#### PROCEDURA ISCRIZIONE UTENTI QUALIFICATI 17/04/2024 SIAN Sistema SIAN Servizi Piattaforme Banche dati Avvisi Strumenti Supporto Visualizza il portale classico Home Operatori ortofrutticoli $\sim$ Pnrr - piano nazionale di ripresa e 🗸 resilienza Quote latte $\sim$ Registri e dichiarazioni $\sim$ Sistema di qualita' nazionale di produzione integrata Tutte le categorie 🔘 Sqnpi Strategia nazionale $\sim$ Sviluppo rurale Vitivinicolo $\sim$

### A questo punto sono visualizzati tutti i servizi offerti dalla macrocategoria

| <u>Home</u> Sistema SIAN          | Se     | ervizi Piattaforme                                | Banche dati                                           | Avvisi                           | Strumenti                              |                                                  | Supporto                             | Visualizza il po                             | rtale classico                            |  |
|-----------------------------------|--------|---------------------------------------------------|-------------------------------------------------------|----------------------------------|----------------------------------------|--------------------------------------------------|--------------------------------------|----------------------------------------------|-------------------------------------------|--|
| Servizi Disponibili               |        | Catalogo s                                        | ervizi: <i>Sqn</i> j                                  | oi                               |                                        | Ordina per $\vee$                                |                                      | <u>Informa</u> :                             | zioni sulla funzionalità                  |  |
| Visualizza tutto                  |        | In questa sezione puo<br>della pagina. Oppure p   | i ricercare il servizio o<br>puoi ricercare il tuo se | di tuo interes<br>rvizio specifi | se scegliendo u<br>ando parte del      | na categoria e un'are<br>nome nella sezione o    | ea tematica tra<br>di ricerca posta  | a quelle elencate n<br>i nella parte superio | ella parte sinistra<br>ore della pagina e |  |
| Aiuti ai frantoi                  | ~      | cliccare poi sul pulsar<br>interesse (SETTORE), l | nte CERCA. In aggiur<br>'Amministrazione che          | ta per aiuta<br>eroga il serv    | rti a trovare più<br>izio (ENTE) oppu  | i facilmente il tuo se<br>ure il soggetto destin | ervizio hai la p<br>atario del servi | oossibilità di selezi<br>izio (UTENTE).      | onare l'ambito di                         |  |
| Aiuti nazionali                   | ~      |                                                   |                                                       |                                  |                                        |                                                  |                                      |                                              |                                           |  |
| Banche dati e consultazione       | ~      | Sqnpi Compilazione Doma                           | anda Di Adesione                                      | ₿<br>Mo                          | Sqnpi Monitoraggio Domande E Controlli |                                                  | 🖻 S                                  | Sqnpi Registrazione Esito Controlli          |                                           |  |
| Biologico                         | ~      | Campagna 2024                                     |                                                       |                                  |                                        |                                                  |                                      |                                              |                                           |  |
| Fascicolo aziendale               | ~      | Ute Richiesta                                     | Elaborazione                                          | Ute                              | enti Is MON                            | ITORAGGIO DOMA                                   | Regi                                 | strazione Esito C                            | Utenti                                    |  |
| Fitosanitario e varieta' vegetale | ~      |                                                   |                                                       |                                  |                                        |                                                  |                                      |                                              |                                           |  |
| Gestione del rischio              | ~      | Sqnpi Registrazione Lotti                         | Certificati                                           |                                  |                                        |                                                  |                                      |                                              |                                           |  |
| Gestione domande                  | ~      | Utenti Qualificati                                | Utenti Istituzionali                                  |                                  |                                        |                                                  |                                      |                                              |                                           |  |
| Ippica                            | ~      | <u>Attiva servizio</u>                            |                                                       |                                  |                                        |                                                  |                                      |                                              |                                           |  |
| Iscrizione azienda                | $\sim$ |                                                   |                                                       |                                  | <                                      | 1                                                |                                      |                                              |                                           |  |

Si sceglie il servizio COMPILAZIONE DOMANDA DI ADESIONE CAMPAGNA 2024 cliccando sul link ATTIVA SERVIZIO per procedere con l'attivazione e abilitazione alle funzioni di compilazione della domanda

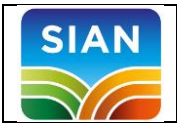

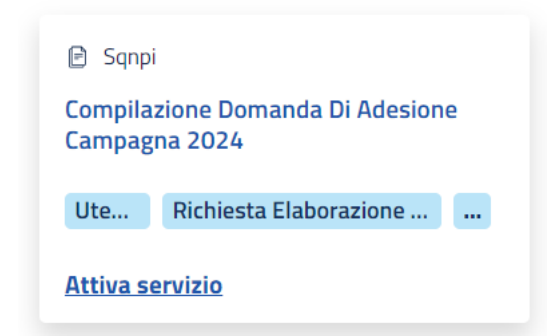

## Si completa l'attivazione confermando nel box proposto

| Home Sistema SIAN                 | Servizi F                                 | Piattaforme              | Banche dati             | Avvisi         | Strumenti                | Sup                                              | porto                                   | Visualizza il portale classico                                                             |
|-----------------------------------|-------------------------------------------|--------------------------|-------------------------|----------------|--------------------------|--------------------------------------------------|-----------------------------------------|--------------------------------------------------------------------------------------------|
| Servizi Disponibili               | Catal                                     | Compil                   | azione domano           | la di adesio   | ne campagna 🛛 🗙          | ~                                                |                                         | Informazioni sulla funzionalità                                                            |
| Visualizza tutto                  | In questa                                 | 2024<br>St               |                         |                |                          | un'area tem                                      | atica tra c                             | quelle elencate nella parte sinistra                                                       |
| Aiuti ai frantoi                  | della pagir     cliccare po     interesse | na<br>bi Puoi disa<br>(S | ittivare il servizio qu | uando vuoi dal | la tua pagina di profilo | ione di ricero<br>tuo servizio<br>lestinatario o | a posta n<br>hai la pos<br>del servizio | ella parte superiore della pagina e<br>ssibilità di selezionare l'ambito di<br>o (UTENTE). |
| Aiuti nazionali                   | ~                                         | Annul                    | lla Conferma            | a              |                          |                                                  |                                         |                                                                                            |
| Banche dati e consultazione       | ✓ 🖻 Sqnp                                  | bi                       | a Di Adesione           | Monit          | oraggio Domande E Contr  | olli                                             | 🖻 Sqn                                   | pi<br>razione Esito Controlli                                                              |
| Biologico                         | Campa                                     | gna 2024                 |                         |                |                          |                                                  |                                         |                                                                                            |
| Fascicolo aziendale               | V Ottiva s                                | Richiesta Elab           | oorazione               | Uten           | i Is MONITORAGGIO D      | OMA                                              | Regist                                  | razione Esito C Utenti                                                                     |
| Fitosanitario e varieta' vegetale | ~                                         |                          |                         | Attive         | <u>-361 VI210</u>        |                                                  | Attiva                                  |                                                                                            |
| Gestione del rischio              | ✓ Sqnp<br>Registr                         | oi<br>azione Lotti Cer   | tificati                |                |                          |                                                  |                                         |                                                                                            |
| Gestione domande                  | ✓ Utenti                                  | Qualificati Ute          | enti Istituzionali      |                |                          |                                                  |                                         |                                                                                            |
| Ippica                            | ✓ <u>Attiva</u> s                         | ervizio                  |                         |                |                          |                                                  |                                         |                                                                                            |
| Iscrizione azienda                | ~                                         |                          |                         |                | < 1 >                    |                                                  |                                         |                                                                                            |

A questo punto il servizio è attivo e si può procedere con la fruizione